# How to Register Online

Perform International & Perform America

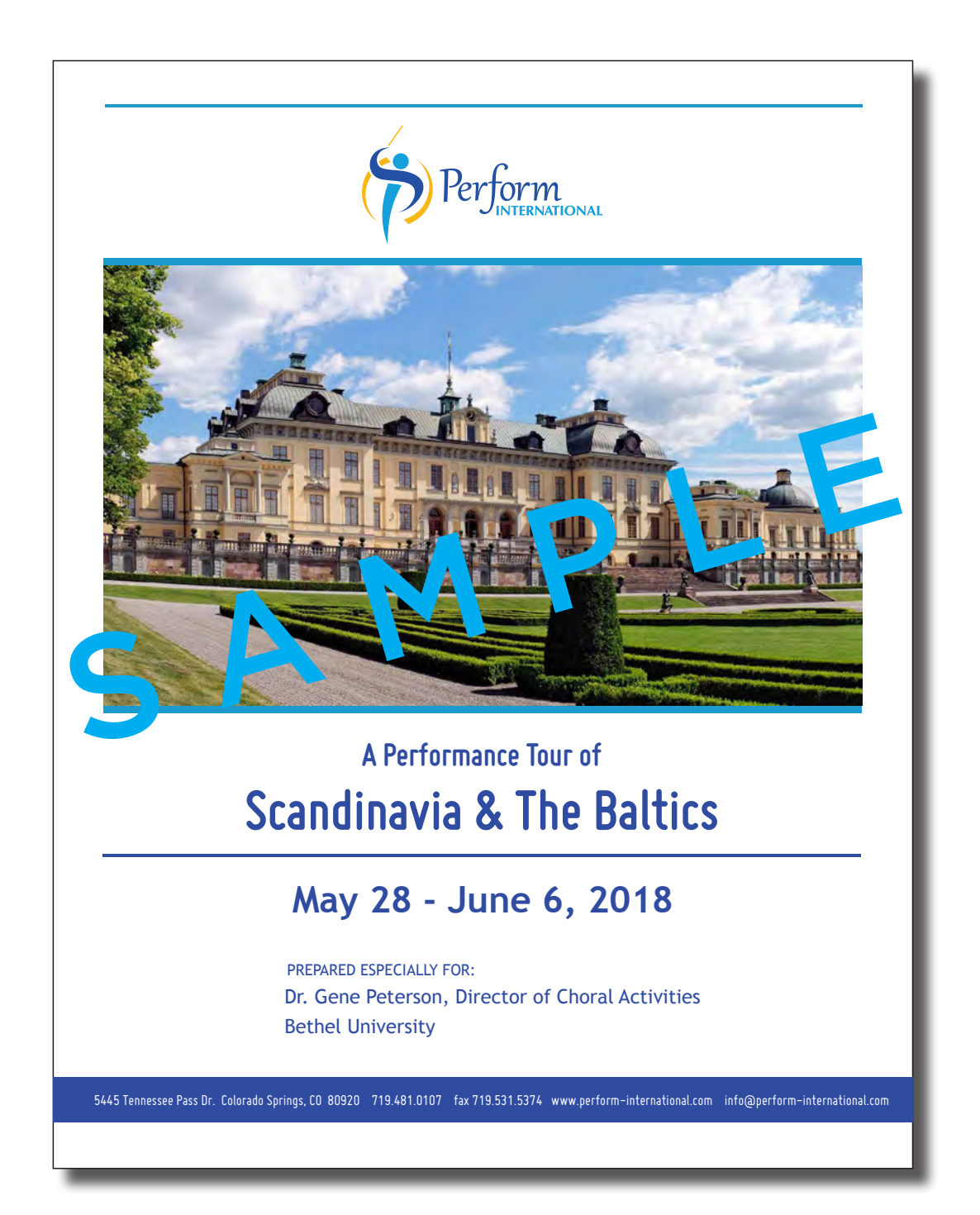

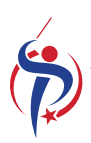

**Before starting** - Please look ahead through these instructions to make sure you have all the information needed at hand (ex. Passport Info, Contact Info, Payment Info, etc.). When ready to begin click on one of the links on page 5 of the tour brochure pdf to get to the online registration page.

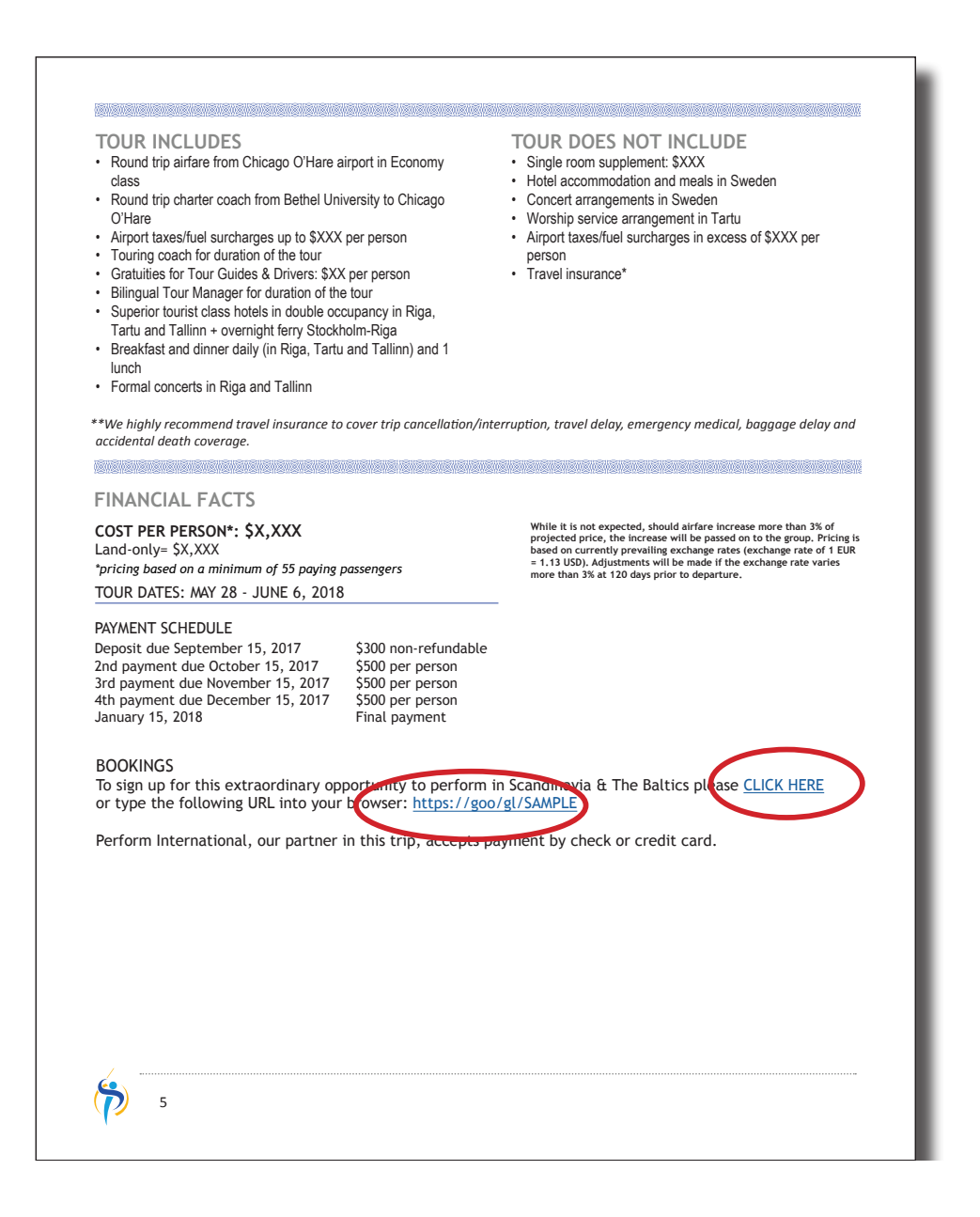

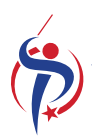

Select the respective Tour Package that you want to book and click on **BOOK NOW**.

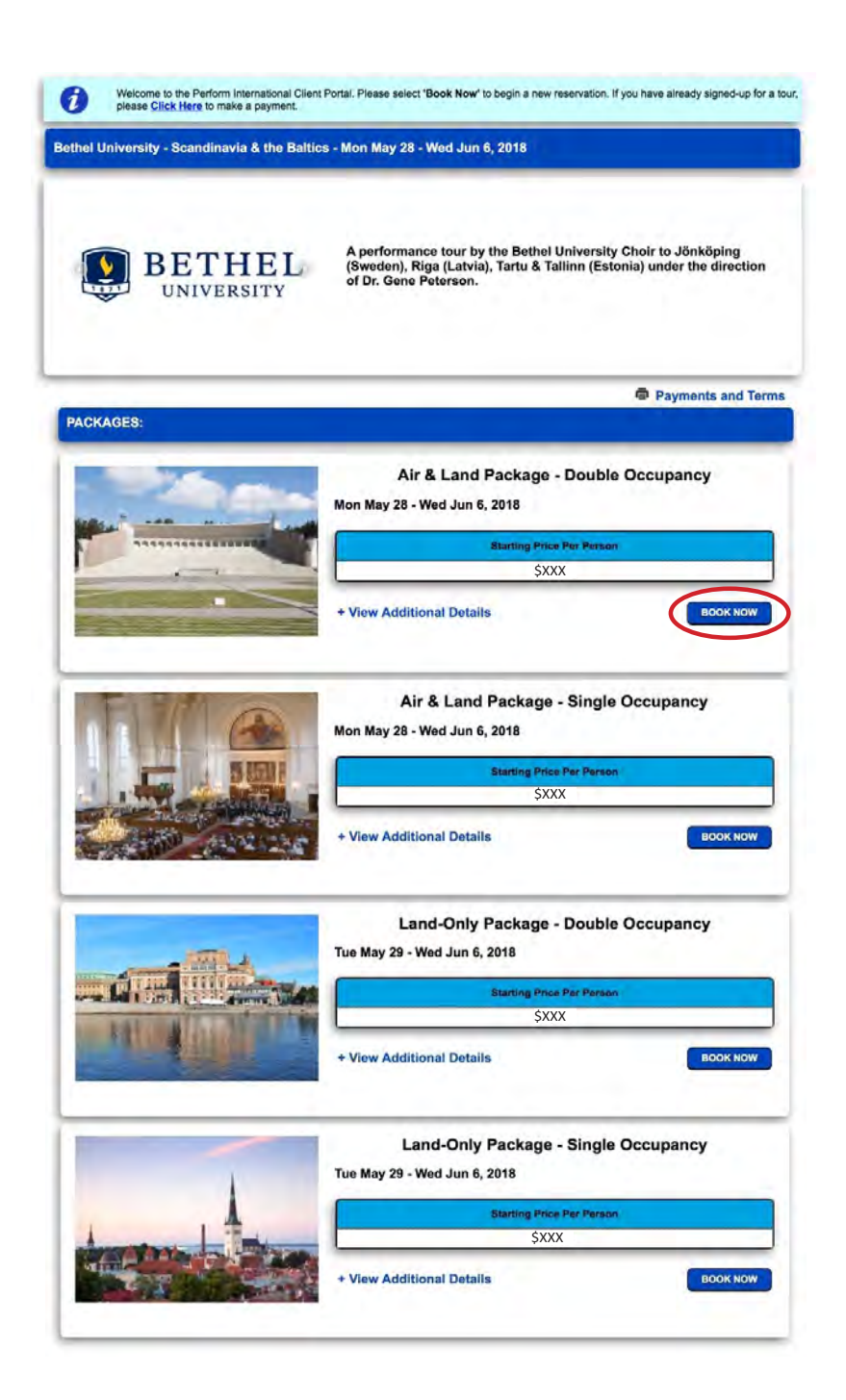

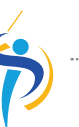

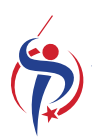

Fill out the New Customer profile and click Create Profile.

| 1                                                                                          |                                                |                                             | 🛎 🖸 🖸 🛎 🐠                                 |
|--------------------------------------------------------------------------------------------|------------------------------------------------|---------------------------------------------|-------------------------------------------|
| Perform                                                                                    | Choral Events Instrume<br>About Videos Part    | ntal Events Destination<br>mers Contact Ref | ns Endorsements<br>formation Anniversary  |
|                                                                                            |                                                |                                             |                                           |
| Sign in with your Existing Cus                                                             | stomer login, or create a New Customer         | profile                                     |                                           |
| Sign in with your Existing Cu                                                              | stomer login, or create a New Customer stomer  | profile New (                               | Customer                                  |
| Sign in with your Existing Cure<br>Existing Cure<br>* Email:                               | stomer login, or create a New Customer stomer  | profile<br>New (<br>* Email:                | Customer                                  |
| Sign in with your Existing Cur<br>Existing Cur<br>* Email:<br>* Password:                  | stomer login, or create a New Customer  stomer | • Email:                                    | Customer                                  |
| Sign in with your Existing Cur<br>Existing Cur<br>* Email:<br>* Password:<br>Sign In Reset | stomer login, or create a New Customer stomer  | rofile<br>• Email:<br>? • Password:<br>Cree | Customer  Customer  Confirm:  ste Profile |

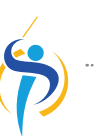

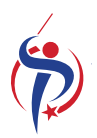

Complete the **New Customer** Information form utilizing your passport or official ID and click **Save** when done. Make note of your email and password as this will be used to sign in to the Perform International or Perform America Client Portal in the future to make payments, etc.

| J Flease enter hames exac                         | tly as they appear on your official | ID or passport. |                    |              |
|---------------------------------------------------|-------------------------------------|-----------------|--------------------|--------------|
| Prefix:                                           | * First:                            | Middle:         | * Last:            | Suffix:      |
| Name:                                             |                                     |                 |                    |              |
| * Gender: M                                       | F                                   |                 | * Birthdate:       | (mm/dd/yyyy) |
| * Email:                                          |                                     |                 |                    |              |
| * Confirm Email:                                  |                                     | _               |                    |              |
| * Password:                                       |                                     | *C              | onfirm Password:   | •            |
| * Country: Unite                                  | d States (default)                  | •)              |                    |              |
| * Address:                                        |                                     |                 |                    |              |
|                                                   |                                     | _               |                    |              |
| * City:                                           |                                     |                 |                    |              |
| State : AE                                        | <b></b>                             | * Zip:          | ap.                |              |
|                                                   |                                     |                 | -                  |              |
| Phones Phone Type                                 | Country                             | Area Numb       | er                 |              |
| Home Phone 1                                      | * 1                                 |                 |                    |              |
|                                                   |                                     |                 | _                  |              |
| Cell Phone *                                      |                                     |                 | _                  |              |
| Cell Phone \$                                     |                                     |                 |                    |              |
| Cell Phone \$                                     | r                                   |                 |                    |              |
| Cell Phone \$ ergency contact information * Name: |                                     | * Relatio       | nship to Traveler: |              |
| Cell Phone                                        | Area Number                         | * Relatio       | nship to Traveler: |              |
| Cell Phone                                        | Area Number                         | * Relatio       | nship to Traveler: |              |

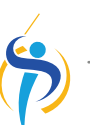

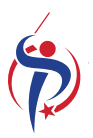

If you need to make a correction on the previous page, select **Verify or Update Profiles.** Otherwise, click **Next**. A warning message will pop up. Click **OK** to continue.

| Perform                                                                                                    | Choral Events Instrumental Events Destinations El                                                                                                    | ndorsements                                                                                                    |
|----------------------------------------------------------------------------------------------------|----------------------------------------------------------------------------------------------------|----------------------------------------------------------------------------------------------------|
| JICIJUTT                                                                                                    | VAL About Videos Partners Contact Reformation                                                                                                    | Anniversary                                                                                                    |
|                                                                                                    |                                                                                                    |                                                                                                    |
| Use the links below to a<br>click on individuals' nat                                                                                                    | add individuals to your reservation and to verify or update your existing <i>customer</i> profile. To veri<br>mes. When finished adding/updating, click <i>next</i> to continue the reservation process.                                                                                                    | fy or update <i>personal</i> profiles,                                                                                                    |
| Individuals In Reservation                                                                                                    |                                                                                                    |                                                                                                    |
| Individual                                                                                                    | Main Contact                                                                                                    | Action                                                                                                    |
| Shull , Kevin Lucas                                                                                                    |                                                                                                    | Debte                                                                                                    |
| Add New Individual to Reservation                                                                                                    |                                                                                                    |                                                                                                    |
| Verify or Update Profiles                                                                                                    |                                                                                                    |                                                                                                    |
| (                                                                                                    |                                                                                                    |                                                                                                    |
|                                                                                                    | Next                                                                                                    |                                                                                                    |
|                                                                                                    |                                                                                                    |                                                                                                    |
|                                                                                                    |                                                                                                    |                                                                                                    |
|                                                                                                    |                                                                                                    |                                                                                                    |
|                                                                                                    |                                                                                                    |                                                                                                    |
|                                                                                                    |                                                                                                    |                                                                                                    |
|                                                                                                    |                                                                                                    |                                                                                                    |
| 1                                                                                                    | ě                                                                                                    |                                                                                                    |
|                                                                                                    | à                                                                                                    |                                                                                                    |
| Perform                                                                                                    | Choral Events Instrumental Events Destinations E                                                                                                    | Condorsements                                                                                                    |
| Perform                                                                                                    | Choral Events Instrumental Events Destinations E<br>VAL About Videos Partners Contact Reformation                                                                                                    | Condorsements<br>Anniversary                                                                                                    |
| Perform                                                                                                    | Choral Events Instrumental Events Destinations E<br>VAL About Videos Partners Contact Reformation                                                                                                    | ndorsements<br>Anniversary                                                                                                    |
| Perform<br>INTERNATION                                                                                                    | Choral Events Instrumental Events Destinations E<br>NAL About Videos Partners Contact Reformation<br>add individuals to your reservation and to verify or update your existing customer profile. To ve                                                                                                    | Condorsements  Anniversary  Infy or update personal profiles,                                                                                                    |
| Perform<br>INTERNATION                                                                                                    | Choral Events Instrumental Events Destinations E<br>VAL About Videos Partners Contact Reformation<br>add individuals to your reservation and to verify or update your existing <i>customer</i> profile. To ve<br>mes. When finished addingupdating, click <i>next</i> to continue the reservation process.                                                                                                    | Indorsements<br>Anniversary                                                                                                    |
| Dee the links below to<br>citick on individuals' nai<br>Individuals In Reservation                                                                                                    | Choral Events Instrumental Events Destinations E<br>VAL About Videos Partners Contact Reformation<br>add individuals to your reservation and to verify or update your existing <i>customer</i> profile. To ve<br>mes. When finished adding/updating, click <i>next</i> to continue the reservation process.                                                                                                    | Control Control Contro |
| Decformore<br>Use the links below to<br>click on individuals' nai<br>Individuals In Reservation<br>Individual<br>Shull, Kevin Lucas                                                                                                    | Choral Events Instrumental Events Destinations E<br>NAL About Videos Partners Contact Reformation<br>add individuals to your reservation and to verify or update your existing <i>customer</i> profile. To ver<br>mes. When finished adding/updating, click <i>next</i> to continue the reservation process.                                                                                                    | Indorsements<br>Anniversary                                                                                                    |
| Use the links below to click on individuals in Reservation<br>Individuals In Reservation<br>Individual<br>Shull , Kevin Lucas                                                                                                    | Choral Events Instrumental Events Destinations E<br>NAL About Videos Partners Contact Reformation<br>add Individuals to your reservation and to verify or update your existing <i>customer</i> profile. To ver<br>mes. When finished adding/updating, click <i>next</i> to continue the reservation process.<br>Main Contact                                                                                                    | Indorsements<br>Anniversary                                                                                                    |
| Decification<br>Decification<br>De                   | Choral Events Instrumental Events Destinations E<br>NAL About Videos Partners Contact Reformation<br>add individuals to your reservation and to verify or update your existing <i>customer</i> profile. To ve<br>mes. When finished adding/updating, click <i>next</i> to continue the reservation process.<br>Main Contact<br>C<br>ATTENTION!! There is only one individual in the reservation.                                                                                                    | Indorsements<br>Anniversary<br>nity or update <i>personal</i> profiles,<br>Action<br>Delete                                                                                                    |
| Decision Contractions<br>Decision Contractions<br>Description<br>Description | Choral Events Instrumental Events Destinations E<br>NAL About Videos Partners Contact Reformation<br>add individuals to your reservation and to verify or update your existing <i>customer</i> profile. To ve<br>mes. When finished adding/updating, click <i>next</i> to continue the reservation process.<br>Main Contact<br>ATTENTION!! There is only one individual in the reservation.<br>Is this what you want? If so, click OK.                                                                                                    | Indorsements<br>Annversary<br>nfy or update <i>personal</i> profiles,<br>Action<br>Delete                                                                                                    |
| Decision Contractions<br>Decision Contractions<br>Description<br>Description | Choral Events Instrumental Events Destinations E<br>NAL About Videos Partners Contact Reformation<br>add individuals to your reservation and to verify or update your existing <i>customer</i> profile. To ve<br>mes. When finished adding/updating, click <i>next</i> to continue the reservation process.<br>Main Contact<br>ATTENTION!! There is only one individual in the reservation.<br>Is this what you want? If so, click OK.<br>If you wish to add more individuals to this reservation,                                                                                                    | Indorsements<br>Anniversary<br>nity or update <i>personal</i> profiles,<br>Action<br>Delete                                                                                                    |
| Decision Contraction<br>Decision of the second of the second                                                                                                    | Choral Events Instrumental Events Destinations Events About Videos Partners Contact Reformation add individuals to your reservation and to verify or update your existing <i>customer</i> profile. To ventes. When finished adding/updating, click <i>next</i> to continue the reservation process.  Main Contact  ATTENTION!! There is only one individual in the reservation.  Is this what you want? If so, click OK. If you wish to add more individuals to this reservation, click Cancel and use the Add New Individual to Reservation button.                                                                                                    | Indorsements<br>Anniversary<br>nfy or update <i>personal</i> profiles,<br>Action<br>Delete                                                                                                    |
| Deche links below to<br>cick on individuals' nai<br>Cick on individuals' nai<br>Cick on individuals' nai<br>Cick on individuals' nai<br>Cick on individuals' nai<br>Cick on individuals' nai<br>Cick on individual to Reservation<br>Verify or Update Profiles                                                                                                    | Choral Events Instrumental Events Destinations Events About Videos Partners Contact Reformation add individuals to your reservation and to verify or update your existing <i>customer</i> profile. To ventes: When finished adding/updating, click <i>rext</i> to continue the reservation process.  Main Contact  The Additional Contact Image: Contact Contact Contac | Indorsements<br>Anniversary<br>rify or update <i>personal</i> profiles,<br>Action<br>Deter                                                                                                    |
| Decision of the links below to cited on individuals of the links below to cited on individuals of the links below to cited on individuals of the links below to cited on individuals of the links below to cited on individual to the links below to cited on the links below to cited on                                                                                                    | Choral Events Instrumental Events Destinations E<br>NAL About Videos Partners Contact Reformation<br>and Individuals to your reservation and to verify or update your existing customer profile. To verify<br>mes. When finished adding/updating, click next to continue the reservation process.<br>Main Contact<br>ATTENTION!! There is only one individual in the reservation.<br>Is this what you want? If so, click OK.<br>If you wish to add more individuals to this reservation,<br>click Cancel and use the Add New Individual to Reservation<br>button.<br>Cance OK                                                                                                    | andorsements<br>Anniversary                                                                                                    |
| Performent     Performent     P                                                                                                    | Choral Events       Instrumental Events       Destinations       Environmental Events       Destinations       Environmental Events       Destinations       Environmental Events       Destinations       Environmental Events       Destinations       Environmental Events       Destinations       Environmental Events       Destinations       Environmental Events       Destinations       Environmental Events       Environmental Events       Destinations       Environmental Events       Environmental Events       Environ                                                                                                    | Indorsements<br>Anniversary<br>nity or update <i>personal</i> profiles,<br>Action<br>Delete                                                                                                    |
| Performent     Performent     P                                                                                                    | Choral Events       Instrumental Events       Destinations       Environmental Events       Destinations       Environmental Events       Destinations       Environmental Events       Destinations       Environmental Events       Destinations       Environmental Events       Destinations       Environmental Events       Destinations       Environmental Events       Destinations       Environmental Events       Environmental Events       Destinations       Environmental Events       Environmental Events       Environ                                                                                                    | Indorsements<br>Anniversary<br>nity or update <i>personal</i> profiles,<br>Action<br>Deter<br>Sub Admin<br>So S. Beta Admin                                                                                                    |
| Performent     Destination     Verify or Update Profiles      Verify or Update Profiles      Verify or Update Profiles      Verify or Update Profiles      Verify or Update Profiles                                                                                                    | Choral Events       Instrumental Events       Destinations       Environmental Events       Destinations       Environmental Events       Destinations       Destinations       Environmental Events       Destinations       Destinations       Destinatinteral Events       Destinations       Destinati                                                                                                    | Condorsements Anniversary  Infy or update personal profiles,  Action  Deter  State Admin  So 5. Beta Admin  So 5. Beta Admin  So 5. Beta Admin  So 5. Beta Admin  So 5. Beta Admin  So 5. Beta Admin  Content  Honolety, H196213  Honolety, H196213  H196213  H196213 H196213  H196213  H196213  H196213 H19621  H19621  H19  |

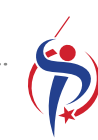

If you are registering for an international trip, complete the **Individual Passport/Visa** information. If you do not yet have your passport, check the box indicating you **cannot provide the information at this time** and then apply for your passport by following the links at the end of this document. Click **Next** when completed.

| Port                     | nn                                                                                               | Choral E                                                                                                    | vents In                                 | strumental Ever       | nts Des            | unations                  | Endorsem          | ients           |
|--------------------------|--------------------------------------------------------------------------------------------------|----------------------------------------------------------------------------------------------------|------------------------------------------|-----------------------|--------------------|---------------------------|-------------------|-----------------|
| i ci j                   | TERNATIONA                                                                                       | About                                                                                                    | Videos                                   | Partners              | Contact            | Reforma                   | tion Annivers     | ary             |
| Please of the select the | enter the following                                                                              | data exactly as it                                                                                                    | appears on your                          | passport. If you do n | not have access    | to your passpo            | rt information at | this time, plea |
| ividual Passo            | ort/Visa                                                                                         | not provide this in                                                                                                    | formation at this                        | time" and contact us  | as soon as pos     | sible with the m          | hissing data.     |                 |
| ividual Passpo           | nu visa                                                                                          |                                                                                                    |                                          |                       |                    |                           |                   |                 |
| null, Kevin              |                                                                                                  |                                                                                                    |                                          |                       |                    |                           |                   |                 |
| null, Kevin              |                                                                                                  |                                                                                                    |                                          |                       |                    |                           |                   |                 |
| Name,                    | Code, and Numbe                                                                                  | r are required to s                                                                                                    | save passport inf                        | formation.            |                    |                           |                   |                 |
| Name,                    | Code, and Numbe                                                                                  | er are required to s                                                                                                    | save passport inf                        | formation.            |                    |                           |                   |                 |
| Name,                    | Code, and Numbe                                                                                  | er are required to s                                                                                                    | save passport inf                        | formation.            |                    |                           |                   |                 |
| Name,                    | Code, and Numbe                                                                                  | n are required to s                                                                                                    | save passport inf                        | formation.            | * Numt             | er:                       |                   |                 |
| Name,                    | Code, and Numbe<br>ssport Information<br>* Given I                                               | * Code: USA<br>Name(s): Kevin Li                                                                                                    | save passport inf                        | formation.            | * Numt<br>* Surnar | ver:                      |                   |                 |
| Name,                    | Code, and Numbe<br>ssport Information<br>• Given<br>Na                                           | r are required to s<br>* Code: USA<br>Name(s): Kevin Lu<br>ationality: United                                                                                                    | save passport inf                        | formation.            | * Numt<br>* Surnar | ver: <b></b><br>ne: Shull |                   |                 |
| Name,                    | Code, and Numbe<br>ssport Information<br>* Given I<br>Na<br>Date                                 | * Code: USA<br>Name(s): Kevin Li<br>ationality: United                                                                                                    | save passport inf                        | formation.            | * Numt<br>* Surnar | ver:                      |                   |                 |
| Name,                    | Code, and Numbe<br>ssport Information<br>* Given I<br>Na<br>Date                                 | r are required to s<br>• Code: USA<br>Name(s): Kevin Li<br>ationality: United<br>s of Birth:<br>Gender: ✓ M                                                                                                    | ©<br>ucas<br>States of America           | formation.            | • Numt<br>• Surnar | ver: [                    |                   |                 |
| Name,                    | Code, and Numbe<br>ssport Information<br>* Given<br>Na<br>Date<br>Place                          | * Code: USA<br>Name(s): Kevin Li<br>ationality: United<br>e of Birth: Gender: V M<br>o of Birth:                                                                                                    | ©<br>ucas<br>States of America           | formation.            | • Numt<br>• Surnar | ne: Shull                 |                   |                 |
| Name,                    | Code, and Numbe<br>ssport Information<br>* Given i<br>Nr<br>Date<br>Place<br>Date                | r are required to s<br>* Code: USA Name(s): Kevin Li ationality: United of Birth: Gender; ♥ M of Birth: Gof Birth: Gof Bi | ©<br>Ucas<br>States of America<br>F<br>F | formation.            | • Numt<br>• Surnar | ne: Shull                 |                   |                 |
| Name,                    | Code, and Numbe<br>ssport Information<br>• Given i<br>Ni<br>Date<br>Place<br>Date                | r are required to s<br>* Code: USA Name(s): Kevin Li ationality: United of Birth:  Gender:  ✓ M of Birth:  of Issue: mm/dd/ Muthority:                                                                                                    | Save passport inf                        | formation.            | • Numt<br>• Surnar | ne: Shull                 |                   |                 |
| Name,                    | Code, and Numbe<br>ssport Information<br>* Given<br>Ni<br>Date<br>Place<br>Date<br>u<br>zeroinet | r are required to s n • Code: USA Name(s): Kevin Li tionality: United e of Birth:M e of Birth:M e of Birth:M authority:M                                                                                                    | C Ucas                                   | formation.            | • Numt<br>• Surnar | ver:                      |                   |                 |

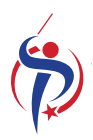

Pull down the menu to select the tour package you wan to book and and click **Next**. You can click **Details** for more information if you like. This is the same information that appears in the tour brochure and will be sent to you with your registration confirmation when completed.

| Perfo             | TERNATIONAL                                                                                                    | Choral Events<br>About Vid                                                                                                    | Instrumental Ev<br>eos Partners                                                                                                    | vents Do<br>Contact                                  | estinations<br>Reform | Endorseme<br>ation Anniversa | nts<br>ry |
|-------------------|----------------------------------------------------------------------------------------------------|----------------------------------------------------------------------------------------------------|----------------------------------------------------------------------------------------------------|------------------------------------------------------|-----------------------|------------------------------|-----------|
| ) Make a p        | ackage selection for                                                                                                    | each individual in the                                                                                                    | reservation, then click Nex                                                                                                    | t. To compare pr                                     | oducts, click De      | ails.                        |           |
| kage Selection    | IS                                                                                                    |                                                                                                    |                                                                                                    |                                                      |                       |                              |           |
| ull , Kevin Lucas | Air                                                                                                    | & Land Package - Sing                                                                                                    | le Occupancy - 5/28/18 - 6/6                                                                                                    | /18 🗘 Details                                        | 1                     |                              |           |
|                   |                                                                                                    |                                                                                                    | Next                                                                                                    |                                                      |                       |                              |           |
|                   |                                                                                                    |                                                                                                    |                                                                                                    |                                                      |                       |                              |           |
|                   |                                                                                                    |                                                                                                    |                                                                                                    |                                                      |                       |                              |           |
|                   |                                                                                                    |                                                                                                    |                                                                                                    |                                                      |                       |                              |           |
|                   |                                                                                                    |                                                                                                    | a groupmingecosm                                                                                                    |                                                      |                       |                              |           |
| 2                 | Compare t                                                                                                    | he available packag                                                                                                    | es and select the one t                                                                                                    | hat you would                                        | like to book.         |                              |           |
| 💿 Air             | & Land Pack                                                                                                    | age - Double O                                                                                                    | ccupancy                                                                                                    |                                                      | 05/28/1               | 8 - 06/06/18                 |           |
| TOUR              | INCLUDES                                                                                                    |                                                                                                    |                                                                                                    |                                                      |                       |                              |           |
|                   | Round trip ainfaite<br>Round trip charte<br>Airport taxes/fuel<br>Touring coach foo<br>Bilingual Tour Ma<br>Superior tourist o<br>Stockholm-Riga<br>Breakfast and dir<br>Formal concerts. | rr coach from Beth<br>surcharges up to<br>duration of the too<br>nager for duration<br>lass hotels in dout                                                                     | are airport in Econome<br>I University to Chicag<br>\$XXX per person<br>ur<br>of the tour<br>ole occupancy in Riga<br>Tartu and Tallinn) and | y class<br>go O'Hare<br>, Tartu and Ta<br>11 lunch   | llinn + overnig       | ht ferry                     |           |
| TOUR              | DOES NOT INC                                                                                                    | LUDE                                                                                                    |                                                                                                    |                                                      |                       |                              |           |
|                   | Single room supp<br>Accommodation<br>Concert arranger<br>Worship service :<br>Airport taxes/fuel<br>Gratuities for Tou<br>Travel insurance                                                | element: \$XXX<br>and meals in Sweden<br>arrangement in Tai<br>surcharges in exc<br>r Guides & Drivers                                                                         | den<br>tu<br>ess of \$xxx per perso<br>:: \$xx per person                                                                                    | n                                                    |                       |                              |           |
| *We hi<br>medica  | ighly recommend<br>al, baggage delay                                                                                                    | travel insurance to<br>and accidental de                                                                                                    | o cover trip cancellatic<br>eath coverage.                                                                                                   | n/interruption                                       | , travel delay,       | emergency                    |           |
|                   |                                                                                                    | SI                                                                                                    | arting Price Per Perso                                                                                                    | in                                                   |                       |                              |           |
| All               | & Land Pack                                                                                                    | age - Single Oc                                                                                                    | cupancy                                                                                                    |                                                      | 05/28/                | 8 - 06/06/18                 |           |
| TOUR              | INCLUDES                                                                                                    | ige engle ee                                                                                                    | copulloy                                                                                                    |                                                      | 03/20/                | 0-00/00/10                   |           |
|                   | Round trip airfare<br>Round trip charte<br>Airport taxes/fuel<br>Touring coach for<br>Bilingual Tour Ma<br>Superior tourist c<br>Stockholm-Riga<br>Breakfast and dir<br>Formal concerts   | from Chicago O'h<br>r coach from Beth<br>surcharges up to t<br>duration of the to<br>inager for duration<br>lass hotels in singl<br>nner daily (in Riga,<br>n Riga and Tallinn | Hare airport in Econon<br>el University to Chicag<br>XXX per person<br>ur<br>of the tour<br>e occupancy in Riga,<br>Tartu and Tallinn) and   | ny class<br>go O'Hare<br>Tartu and Tall<br>I 1 lunch | inn + overnigi        | nt ferry                     |           |
| TOUR              | DOES NOT INC                                                                                                    | LUDE                                                                                                    |                                                                                                    |                                                      |                       |                              |           |
|                   | Accommodation<br>Concert arranger                                                                                                    | and meals in Swed<br>nents in Sweden<br>arrangement in Tar                                                                                                    | den<br>tu                                                                                                    |                                                      |                       |                              |           |
| •                 | Worship service                                                                                                    |                                                                                                    |                                                                                                    |                                                      |                       |                              |           |

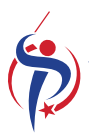

If you selected an Air & Land Package, please insert any special transportation **Requests.** You may also enter your **TSA Traveler Number** if you have one and **Frequent Flyer Number(s)**. Click **Next** when done.

| Perform     Make transport     Make transport     Make transport     Transport Selocitions     Shull, Kevin Luces                                                                                                    | Choral Events Iostnanonial Events Destinations Endousements     About Vitilos Partners Contact Reformation Annyversary                                                                                                    |
|----------------------------------------------------------------------------------------------------|----------------------------------------------------------------------------------------------------|
| Compare the available transports and select the one that you would like to book.  Compare the available transports and select the one that you would like to book.  Cheapo-Stockholm / Tallion Cheapo-Stockholm Mon S2818 - Tue S2818 | Request: Level (if applicable) TSA Known Traveler Number                                                                                                    |
| Talicn - Chroage Wed 65/18 - Wed 65/18                                                                                                    | Max         Max           About         Exhibitisements         Contact         Butters         Sille Addust           2344         Permeter Park Drive         50 5         Binetania Street           2344         Permeter Park Drive         50 5         Binetania Street           Adarda, Drive         Solite C-2118         Honoult, H 19913           (200) 220-2242         [200] 472-3418         [200] 472-3418           Copyright 6: 2016 Enform.International ( Ethology Exticul ) Terms & Constitions   Theme by Stephen.Tempte |

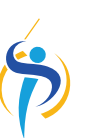

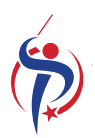

Review the pre-selected accommodation options then click **Next**.

| Portorn                                                                                         | Choral Events Instrumental Events Destinations End                                                                                                    | dorsementil |
|-------------------------------------------------------------------------------------------------|----------------------------------------------------------------------------------------------------|-------------|
| JINTERN                                                                                         | ATIONAL About Videos Partners Contact Reformation Av                                                                                                    | nniversary  |
|                                                                                                 |                                                                                                    |             |
|                                                                                                 |                                                                                                    |             |
| Select accommon                                                                                 | vations for each individual, then click Next. To compare accommodations, click Details.                                                                                                    |             |
| f-Arranged Home Sta                                                                             | ays in Jonkoping - From Tue May 29 2018 to Thu May 31 2018                                                                                                    |             |
| null , Kevin Lucas                                                                              | Self-Arranged Activities - Self-Arranged Home Stays 🛟 Details                                                                                                    |             |
|                                                                                                 | Check-in: 05/29/2018 Check-out : 05/31/2018                                                                                                    |             |
| and the Frank Strate                                                                            | - Int. Black Factor The Marc 24 2040 to Fat Jun 4 2040                                                                                                    |             |
| ernight Ferry Stockn                                                                            | oim - Riga - From Thu May 31 2018 to Fri Jun 1 2018                                                                                                    |             |
| null , Kevin Lucas                                                                              | Overnight Ferry - Accommodation Overnight Ferry Stockholm-Riga 🗘 Details                                                                                                    |             |
|                                                                                                 | Check-in: 05/31/2018 Check-out : 06/01/2018                                                                                                    |             |
| tel Stay in Riga - Fro                                                                          | m Fri Jun 1 2018 to Sat Jun 2 2018                                                                                                    |             |
| null , Kevin Lucas                                                                              | Superior Tourist Class Hotel - Accommodation in Riga  Details                                                                                                    |             |
|                                                                                                 | Check-in: 06/01/2018 Check-out : 06/02/2018                                                                                                    |             |
|                                                                                                 |                                                                                                    |             |
| tel Stay in Tartu - Fro                                                                         | m Sat Jun 2 2018 to Sun Jun 3 2018                                                                                                    |             |
| <mark>tel Stay in Tartu - Fro</mark><br>null , Kevin Lucas                                      | Superior Tourist Class Hotel - Accommodation in Tartu   Details                                                                                                    |             |
| <b>tel Stay in Tartu - Fro</b><br>null , Kevin Lucas                                            | Superior Tourist Class Hotel - Accommodation in Tartu +       Details         Check-in: 06/02/2018       Check-out : 06/03/2018                                                                                                    |             |
| tel Stay in Tartu - Fro<br>null , Kevin Lucas<br>tel Stay in Tallinn - Fr                       | om Sat Jun 2 2018 to Sun Jun 3 2018<br>Superior Tourist Class Hotel - Accommodation in Tartu  Details<br>Check-in: 06/02/2018 Check-out : 06/03/2018 rom Sun Jun 3 2018 to Wed Jun 6 2018                                                                                  |             |
| tel Stay in Tartu - Fro<br>null , Kevin Lucas<br>tel Stay in Tallinn - Fr<br>null , Kevin Lucas | Superior Tourist Class Hotel - Accommodation in Tartu +       Details         Check-in: 06/02/2018       Check-out : 06/03/2018         rom Sun Jun 3 2018 to Wed Jun 6 2018       Details         Superior Tourist Class Hotel - Accommodation in Tallinn +       Details |             |

\$

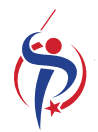

Make your selections and click **Next**.

| Perform                         | Choral Events Instrumental Events About Videos Partners | contact Reform                  | Endorsements<br>allon Anniversary |
|---------------------------------|---------------------------------------------------------|---------------------------------|-----------------------------------|
| -                               |                                                         |                                 |                                   |
| A                               | and an and an an a star                                 |                                 |                                   |
| Select preferences for ea       | ch room. Type any special requests you may have in t    | he Request field. Then click Ne | əxt.                              |
| Self-Arranged Activities Self-A | rranged Home Stays - Tue 05/29/18 to The                | u 05/31/18                      |                                   |
| Shull , Kevin Lucas             | Bed:      No Pref.                                      | One Bed                         | Two Beds                          |
|                                 | Handicapped:  No                                        | O Yes                           |                                   |
|                                 | Apply these prefe                                       | erences to all rooms            |                                   |
| Overnight Ferry Accommodati     | on Overnight Ferry Stockholm-Riga - Thu                 | 05/31/18 to Fri 06/01/18        | 3                                 |
| Shull , Kevin Lucas             | Bed:      No Pref.                                      | One Bed                         | Two Beds                          |
|                                 | Handicapped:  No                                        | Yes                             |                                   |
| Superior Tourist Class Hotel A  | ccommodation in Riga - Fri 06/01/18 to Sa               | at 06/02/18                     |                                   |
| Shull , Kevin Lucas             | Bed:      No Pref.                                      | One Bed                         | Two Beds                          |
|                                 | Handicapped:  No                                        | Yes                             |                                   |
| Superior Tourist Class Hotel A  | ccommodation in Tartu - Sat 06/02/18 to S               | Sun 06/03/18                    |                                   |
| Shull , Kevin Lucas             | Bed:      No Pref.                                      | One Bed                         | Two Beds                          |
|                                 | Handicapped:  No                                        | O Yes                           |                                   |
| Superior Tourist Class Hotel A  | ccommmodation in Tallinn - Sun 06/03/18                 | to Wed 06/06/18                 |                                   |
| Shull, Kevin Lucas              | Bed:      No Pref.                                      | One Bed                         | Two Beds                          |
|                                 |                                                         |                                 |                                   |

Ś

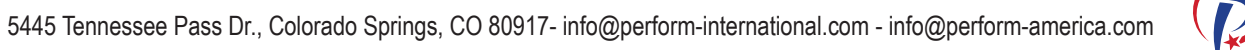

The first and second question on this page require a selection to be able to continue the book process. If you are a performer, check I am a performer with this ensemble and select your voice part. If you know your **Roommate Request** at this point you may enter their name. Please indicate any **Special Requests** as needed. Click **Next**.

| Porform Choral Events Instrumental Events                                                | Destinations Endorsements  |
|------------------------------------------------------------------------------------------|----------------------------|
| JINTERNATIONAL About Videos Partners Comin                                               | ci Reformation Anniversary |
|                                                                                          |                            |
|                                                                                          |                            |
| Please answer the following questions.                                                   |                            |
|                                                                                          |                            |
| Event Questions for Shull , Kevin Lucas                                                  |                            |
| Check one:                                                                               |                            |
| I am a performer with this ensemble (select voice part below)                            |                            |
| N/A                                                                                      |                            |
| Voice Part                                                                               |                            |
| Soprano 1                                                                                |                            |
| Soprano 2                                                                                |                            |
| Alto 1                                                                                   |                            |
| Alto 2                                                                                   |                            |
| Tenor 1                                                                                  |                            |
| Base 1                                                                                   |                            |
| Bass 2                                                                                   |                            |
| N/A                                                                                      |                            |
| Other                                                                                    |                            |
| Roommate Request                                                                         |                            |
|                                                                                          |                            |
| Special Requests                                                                         |                            |
| Not guaranteed but will be requested with the airline(s) and restaurants where possible. |                            |
| Dietary restrictions for airline and restaurants                                         |                            |
|                                                                                          |                            |
|                                                                                          |                            |
| Special Circumstances airline seating for medical reasons:                               |                            |
| opedal oricamitances anne searing for medical reasons.                                   |                            |
|                                                                                          |                            |
|                                                                                          |                            |

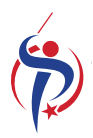

Review selections and total, then click **Next**.

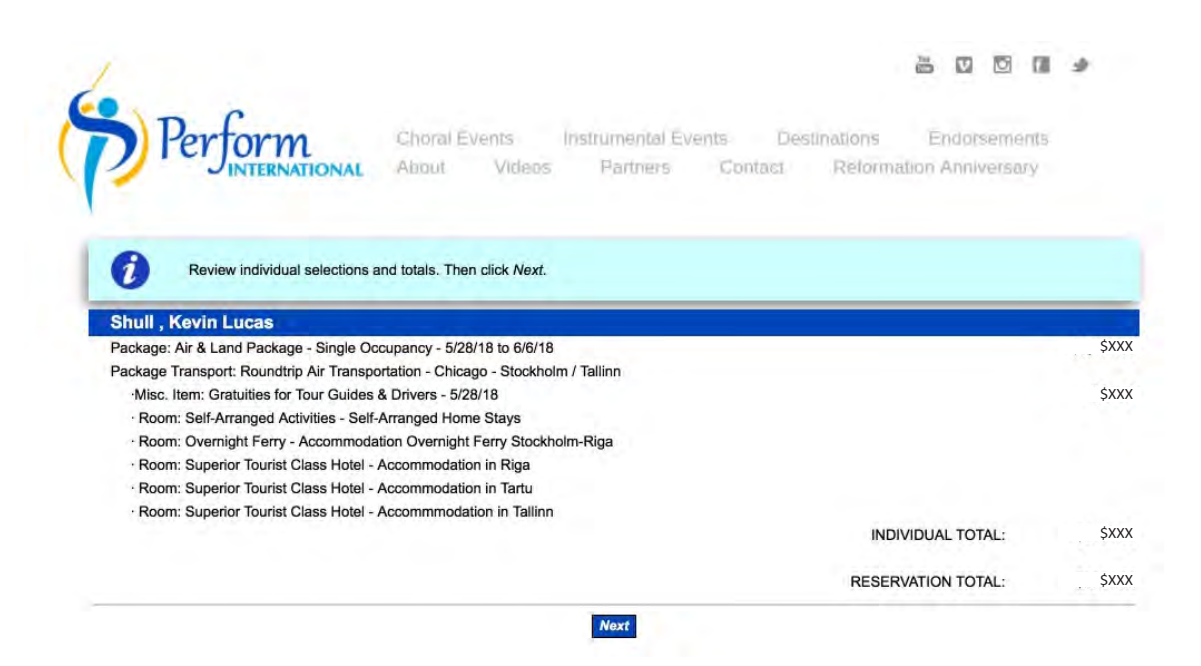

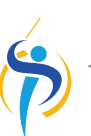

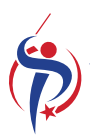

By default materials will be sent to the **Home address** you entered earlier. You may create a **Temporary Mailing Address** to have materials sent to another address if you prefer. Click **Next** when completed.

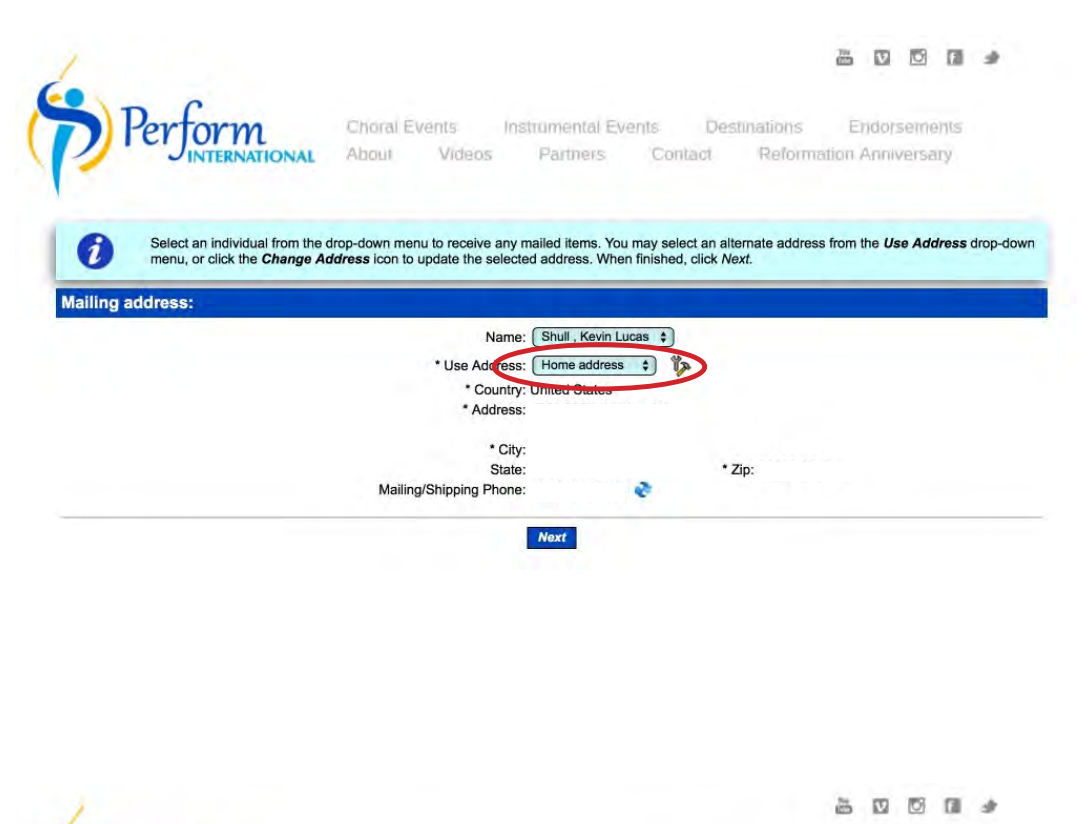

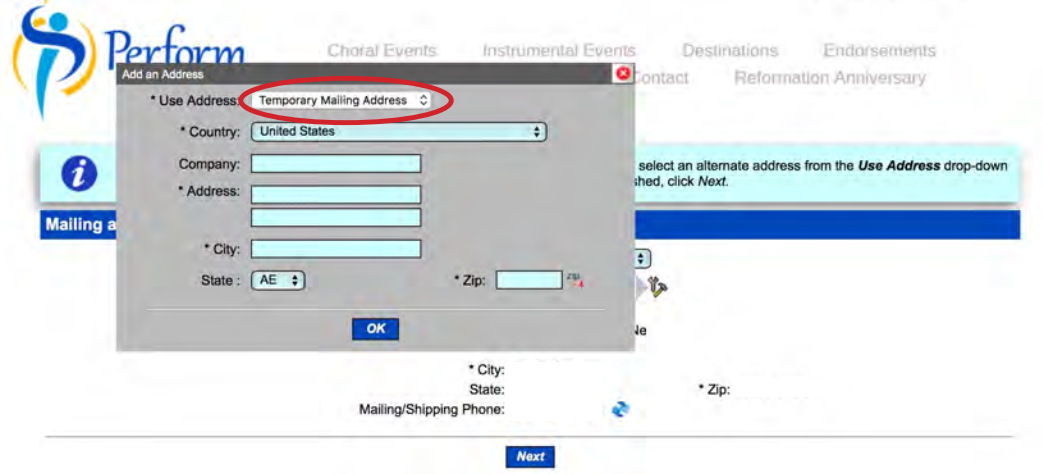

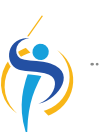

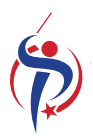

You can make your initial reservation payment by check or credit card. Select the payment option in pull down. If you choose **Mail Check**, note address to send check and booking confirmation when completed. Check the box at the bottom of the form to indicate that you agree with the terms and conditions. Once completed, click **Save Reservation**.

If you choose **Credit Card,** fill out the form as required. Check the box at the bottom of the form to indicate that you agree with the terms and conditions. Once completed, click **Make Payment**.

Travel Insurance may be purchased after you finish the sign-up process. **CLICK** will open a different window/tab for Berkshire Hathaway Travel Insurance.

| When all information is complete, click "Submit" (clic<br>cards.                                                                                                    | ck only once) to process the credit card payment. Repeat these steps                 | to anter additional credit                                                                                                    |                                                                                                    |
|----------------------------------------------------------------------------------------------------|--------------------------------------------------------------------------------------|----------------------------------------------------------------------------------------------------|----------------------------------------------------------------------------------------------------|
| Please Note: If your and page without paying the                                                                                                    | e Minimum Due, your reservation is not confirmed.                                    |                                                                                                    |                                                                                                    |
| vation Payment Mail Check C                                                                                                    |                                                                                      |                                                                                                    |                                                                                                    |
| idual Totals                                                                                                    | Reservation Totals                                                                   |                                                                                                    |                                                                                                    |
| Kevin Lucas Shull ; SXXX                                                                                                    | Reservation Total: SXXX<br>Total Paig SXXX<br>Belance Due: SXXX<br>Minimum Due: SXXX |                                                                                                    |                                                                                                    |
| a instructions                                                                                                    |                                                                                      |                                                                                                    |                                                                                                    |
| Please print and mail your Booking Confirmation                                                                                                    | n together with your first deposit payment by check to:                              |                                                                                                    |                                                                                                    |
| Perform International<br>8825 Liverpool Lane<br>Colorado Springs, CO 80920                                                                                                    |                                                                                      |                                                                                                    |                                                                                                    |
| and Conditions<br>e complete the tour sign-up process before purchasin                                                                                                    | ng insurance.                                                                        | Paymen                                                                                                    | t by Credit Card                                                                                                    |
| Every trip.<br>Every traveler.                                                                                                    | ee (bh)                                                                              | Enter payment information. Multiple credit cards r<br>order for the reservation to be confirmed. Select yo<br>Conditions shown below.                                                                                                    | may be used, but the total amount of all payments must equal or exceed the Minimum D<br>ar billing address from the list of addresses on file. You must read and agree to the Ten |
| At any time prior to 120 days before departure the cancellation fee to \$300.<br>From 120 to 91 days before departure the cancellation fee a \$500.<br>From 50 to 61 days before departure the cancellation fee is \$700. | 9:                                                                                   | When all information is complete, click "Submit" (click and cards.           Please Note: If you and this page without paying the                                                                                                    | ick only once) to process the credit card payment. Repeat these steps to enter additional<br>the Minimum Due, your reservation is not confirmed.                                  |
| From 60 to 48 days before departure the cancellation tee is \$2000, and<br>From 45 days before departure until the departure date the carcellation fe                                                                     | ee is (fuil tour cost) Re                                                            | servation Payment Credit Card 0                                                                                                    |                                                                                                    |
| e payments please CLICK HERE                                                                                                    | r i                                                                                  | Individual Totals                                                                                                    | Reservation Totals                                                                                                    |
| e send a photocopy of your passport to Perform I<br>here to read additional Terms as the Stores<br>a with the Terms and Conditions:                                                                                       | International at least 120 days prior to your departure.                             | Kevin Luces Shull ; SXXX                                                                                                    | Reservation Totali, SXXX<br>Total Paid: SXXX<br>Balance Due: SXXX<br>Minimum Due: SXXX                                                                                            |
|                                                                                                    | Save Resurvation                                                                     | Payment Information  * Enter Amount to Pay: [Sox * Type  * Type  Credit Card: [ * Name on Card: [                                                                                                    | * Number * CVV 🚯                                                                                                    |
|                                                                                                    |                                                                                      | * Email:<br>* Email:<br>* Use Address:<br>* Country:<br>* Address:                                                                                                    | ~~~~~~~~~~~~~~~~~~~~~~~~~~~~~~~~~~~~~~~                                                                                                    |
|                                                                                                    |                                                                                      | * City:<br>State:                                                                                                    | * Zip:                                                                                                    |
|                                                                                                    | 3                                                                                    | Please complete the tour sign-up process before purchasin<br>Every trip.                                                                                                    | ng insurance. CLICK her for Travel Insurance,                                                                                                    |
|                                                                                                    |                                                                                      | The following lease apply for cancellations:                                                                                                    | *                                                                                                    |
|                                                                                                    |                                                                                      | From 120 to 91 days before departure the canocellation fee is 5500,     From 50 to 91 days before departure the canocellation fee is 5500,     From 50 to 91 days before departure the canocellation fee is 1200;     From 50 to 94 days before departure the canocellation fee is 1200;     From 50 to 94 days before departure on the departure date the cancellation fee | ree er (ful Sur coto).                                                                                                    |
|                                                                                                    | 12                                                                                   | for future payments passe CLICK HERE                                                                                                    |                                                                                                    |
|                                                                                                    |                                                                                      | Please send a photocopy of your passport to Perform I<br>Click here to read additional Terms are modifions                                                                                                    | International at least 120 days prior to your departure.                                                                                                    |

Payment by Check

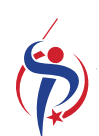

You may print and/or email your reservation confirmation. Choose the **Email** button to send to yourself or a different address.

| n erns and Conditions                                                                                                    |
|----------------------------------------------------------------------------------------------------|
| n mensend Conditions                                                                                                    |
| erms and Conditions                                                                                                    |
| Construction     Construction     C                                                                                                    |
| Ress select or enter the email address to which the Reservation Confirmation should be sent.   Surgermailaddress.com   yungermailaddress.com   Image:                                                                                                    |
|                                                                                                    |
| Rest sets of control the sense address to which the Reservation Confirmation should be sent.   Send Time:   Send Time:   Send Time:   Send Time:   Send Time:   Send Time:   Send Time:   Send Time:   Send Time:   Send Time:   Send Time:   Send Time:   Send Time:   Send Time:   Send Time:   Send Time:   Send Time:   Send Time:   Send Time:   Send Time:   Send Time: Send Time: Send Time: Send                                                                                                    |
| Best solution or uniter the semail address to which the Reservation Confirmation should be sent.         Sim The gradient of the gradient of the sent solution of the sent solution of                                                                                                    |
| Send Ti:<br>you@emailaddress.com<br>Otier Email<br>Inter<br>Inter |
| you@emailaddress.com                                                                                                    |
|                                                                                                    |
|                                                                                                    |
| Ensi: 000                                                                                                    |
| Ernst state                                                                                                    |
| Emat pass                                                                                                    |
| Enst                                                                                                    |
| Ernst state                                                                                                    |
| Emer 2009                                                                                                    |
|                                                                                                    |
|                                                                                                    |
|                                                                                                    |
|                                                                                                    |
| C                                                                                                    |
| The Confirmation has been emailed to:                                                                                                    |
| First Last Name you@amileddaese are                                                                                                    |
| First Last Name you@emailaddress.com                                                                                                    |
| First Last Name you@emailaddress.com To send confirmations to additional email addresses, click Close and then the Email button.                                                                                                    |
| The Confirmation has been emailed to:                                                                                                    |
| First Last Name you@emailaddress.com To send confirmations to additional email addresses, click Close and then the                                                                                                    |
| First Last Name you@emailaddress.com To send confirmations to additional email addresses, click Close and then the Email button.                                                                                                    |
| The Confirmation has been emailed to:                                                                                                    |
| The Confirmation has been emailed to:                                                                                                    |
| The Confirmation has been emailed to:                                                                                                    |
| The Confirmation has been emailed to:                                                                                                    |
| The Confirmation has been emailed to:                                                                                                    |
| The Confirmation has been emailed to:                                                                                                    |
| The Confirmation has been emailed to:                                                                                                    |
| The Confirmation has been emailed to:                                                                                                    |
| The Confirmation has been empiled to:                                                                                                    |
| C                                                                                                    |
|                                                                                                    |
|                                                                                                    |
|                                                                                                    |
|                                                                                                    |
|                                                                                                    |
|                                                                                                    |
|                                                                                                    |
|                                                                                                    |
| 0                                                                                                    |
| C                                                                                                    |
|                                                                                                    |
|                                                                                                    |
|                                                                                                    |
|                                                                                                    |
| ·                                                                                                    |
| C                                                                                                    |
| 0                                                                                                    |
|                                                                                                    |
|                                                                                                    |
|                                                                                                    |
|                                                                                                    |
| 2                                                                                                    |
| 2                                                                                                    |
| 2                                                                                                    |
| 2                                                                                                    |
|                                                                                                    |
|                                                                                                    |
|                                                                                                    |
|                                                                                                    |
|                                                                                                    |
|                                                                                                    |
|                                                                                                    |
|                                                                                                    |
|                                                                                                    |
|                                                                                                    |
|                                                                                                    |
|                                                                                                    |
|                                                                                                    |
| 0                                                                                                    |
| 0                                                                                                    |
|                                                                                                    |
| 0                                                                                                    |
|                                                                                                    |
|                                                                                                    |
|                                                                                                    |
|                                                                                                    |
|                                                                                                    |
|                                                                                                    |
|                                                                                                    |
|                                                                                                    |
|                                                                                                    |
|                                                                                                    |
|                                                                                                    |
|                                                                                                    |
|                                                                                                    |
|                                                                                                    |
|                                                                                                    |
|                                                                                                    |
|                                                                                                    |
| The Overfreedback has been smalled by                                                                                                    |
| The Confirmation has been emailed to:                                                                                                    |
| The Contirmation has been emailed to:                                                                                                    |

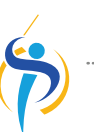

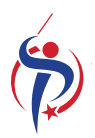

### What Next?

Congratulations! You have now completed your online reservation!

- Please remember your sign-on email and password as you will need to return to your account to make additional payments, refer to travel documents, and to change or complete your registration information. You can access your account login <u>here.</u>
- After completing your registration, you will receive a confirmation email with documents. Please download the attachments from that email and save them somewhere you can find them later.
- Make sure you add the payment schedule to your personal calendar!
- Please consider purchasing travel insurance now. Typically you have 10-15 days after your initial registration deposit to receive the best insurance benefits.
- If you have registered for an international tour, you will need to send a
  photocopy of your passport to *Perform International* at least 120 days prior to
  your departure. If you do not have a passport, you need to <u>apply for one</u>. Do it
  now-don't wait!

If you have any questions about tour or registering, please contact Perform International or Perform America at:

info@perform-international.com info@perform-america.com

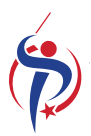